### Instrukcja wysyłki wniosku o dofinansowanie z programu Powiat bez smogu za pomocą platformy EPUAP

1. Logowanie do platformy EPUAP.

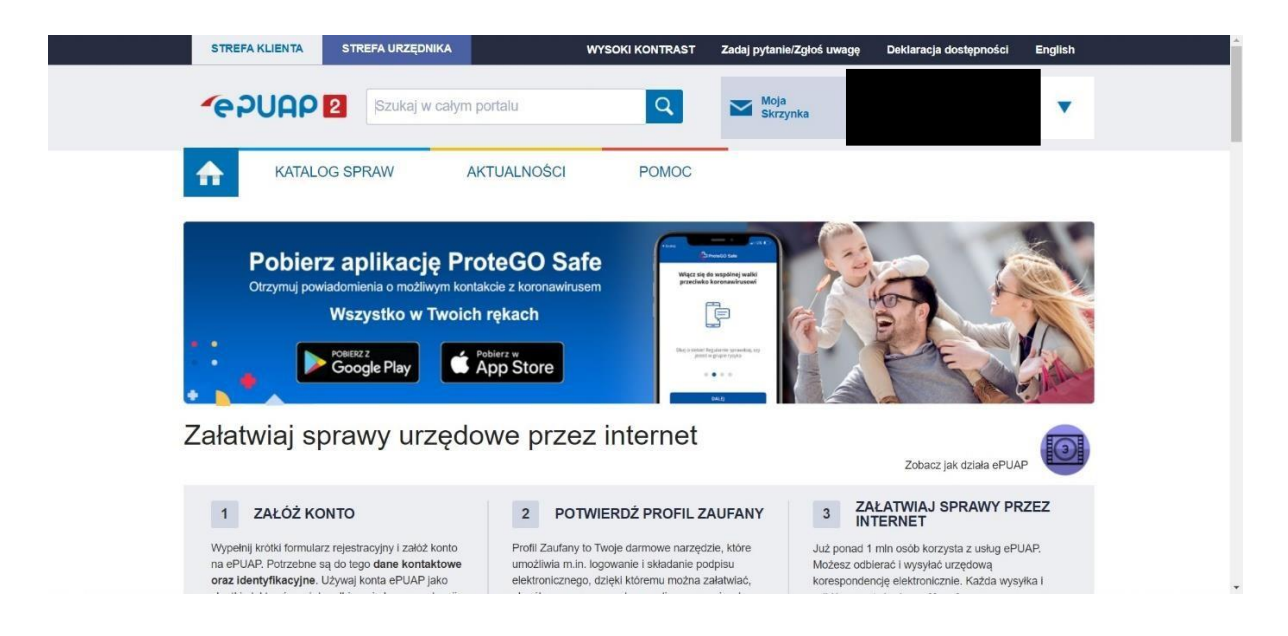

2. Po zalogowaniu na stronie głównej platformy EPUAP wybieramy zakładkę **KATALOG SPRAW.** 

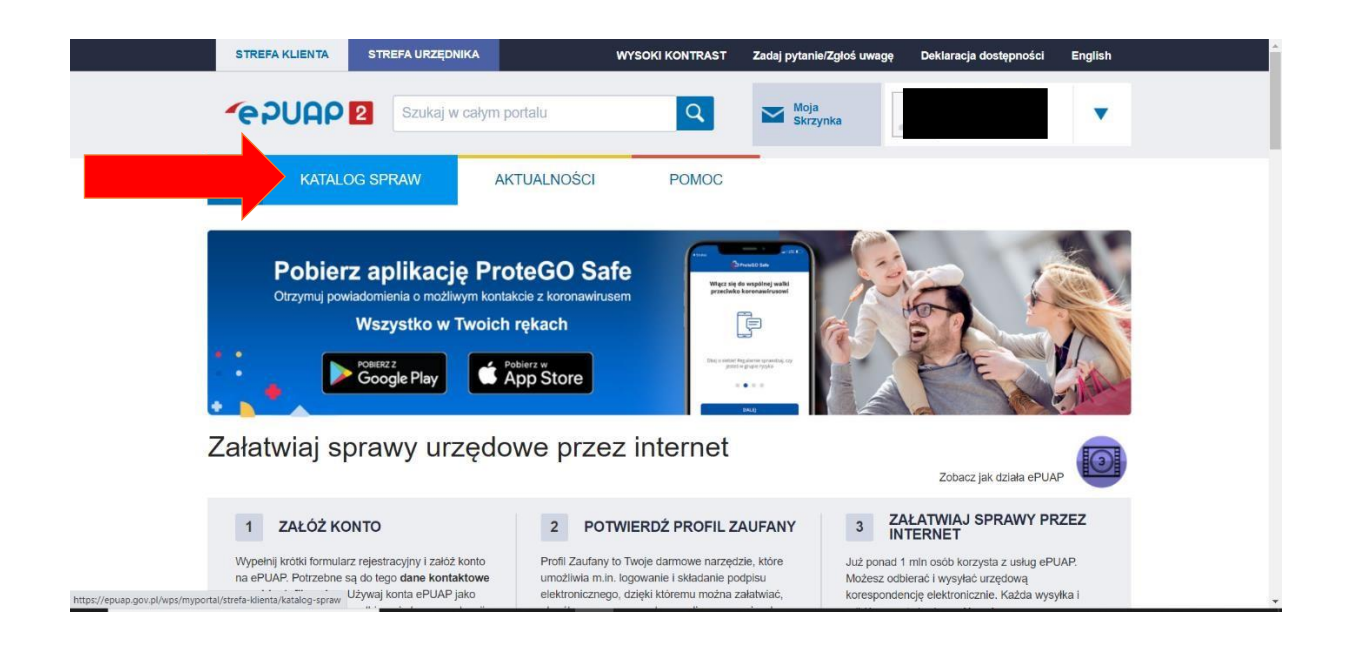

Po prawej stronie wybieramy zakładkę SPRAWY OGÓLNE
 PISMA DO URZĘDU.

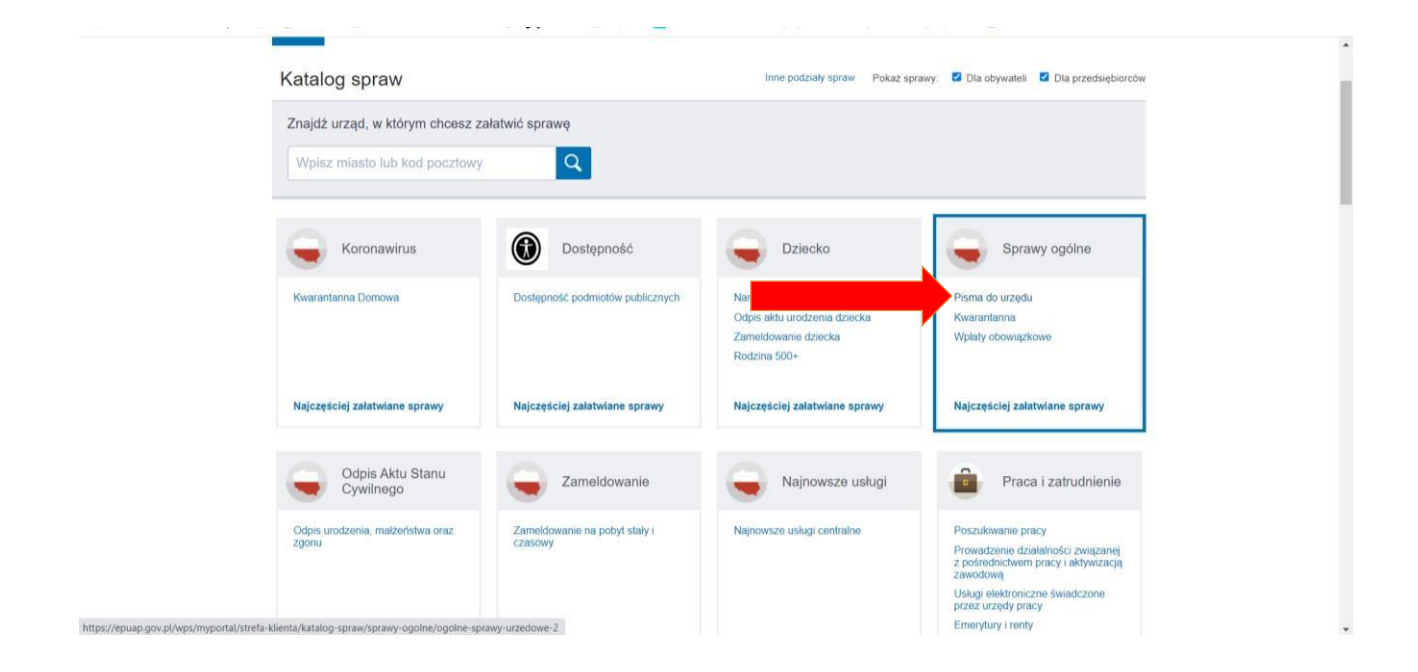

4. Rozwijamy listę pism POKAŻ WIĘCEJ (57).

| Najczęściej załatwiane sprawy         | Najczęściej załatwiane sprawy                 | Najczęściej załatwiane sprawy                | Najczęściej załatwiane sprawy              |
|---------------------------------------|-----------------------------------------------|----------------------------------------------|--------------------------------------------|
| Sprawy ogólne (75)                    |                                               |                                              | ×                                          |
| Najczęściej załatwiane sprawy Pie     | ima do urzędu Kwarantanna Wplaty obowi        | lązkowe                                      |                                            |
| Aktywacja/dezaktywacja konta oraz ak  | tualizacja danych na portalu eUrząd           | Edukacja zdrowotna. Udzielenie informacji    | i w zakresie działań edukacyjnych.         |
| Aktywacja dostępu do danych zgroma    | dzonych w bazie urzędu                        | Ełcka Karta Seniora                          |                                            |
| Dokonanie oceny jakości handlowej ar  | tykułów rolno-spożywczych                     | Informacja o braku dostępności architektor   | nicznej lub informacyjno-komunikacyjnej po |
| Dokonanie oceny jakości handlowej ar  | tykułów rolno-spożywczych w związku z realiz  | Informacja o pozyskanym sprzęcie przez je    | ednostkę ochrony przeciwpożarowej          |
| Dokonanie wpisu informacji o udzielon | ej licencji w rejestrze prowadzonym przez Urz | Informacja o pozyskanym sprzęcie przez je    | ednostkę ochrony przeciwpożarowej          |
| Dokonanie wpisu informacji o zastawie | cywilnym/rejestrowym w rejestrze prowadzon    | Lista osób, które ukończyły kurs ADR pocz    | zątkowy/doskonalący                        |
| Dokonanie wpisu zmiany Uprawnioneg    | o w rejestrze prowadzonym przez Urząd Pate    | Nadzór nad działaniami geodety uprawnio      | nego lub przedsiębiorcy w zakresie przestr |
| Edukacja zdrowotna. Deklaracja przys  | tapienia do programu, akcji, kampanii.        | Nagroda "Białej Lilii" za wybitny wkład w ro | ozwój i promocję Miasta Ełku               |
|                                       | Pokaž w                                       | lęcej.(67) 🔹                                 |                                            |
|                                       |                                               |                                              |                                            |
| Odpis Aktu Stanu<br>Cywilnego         | Zameldowanie                                  | Najnowsze usługi                             | Praca i zatrudnienie                       |

5. Wybieramy z listy pism **PISMO OGÓLNE DO PODMIOTU PUBLICZNEGO.** 

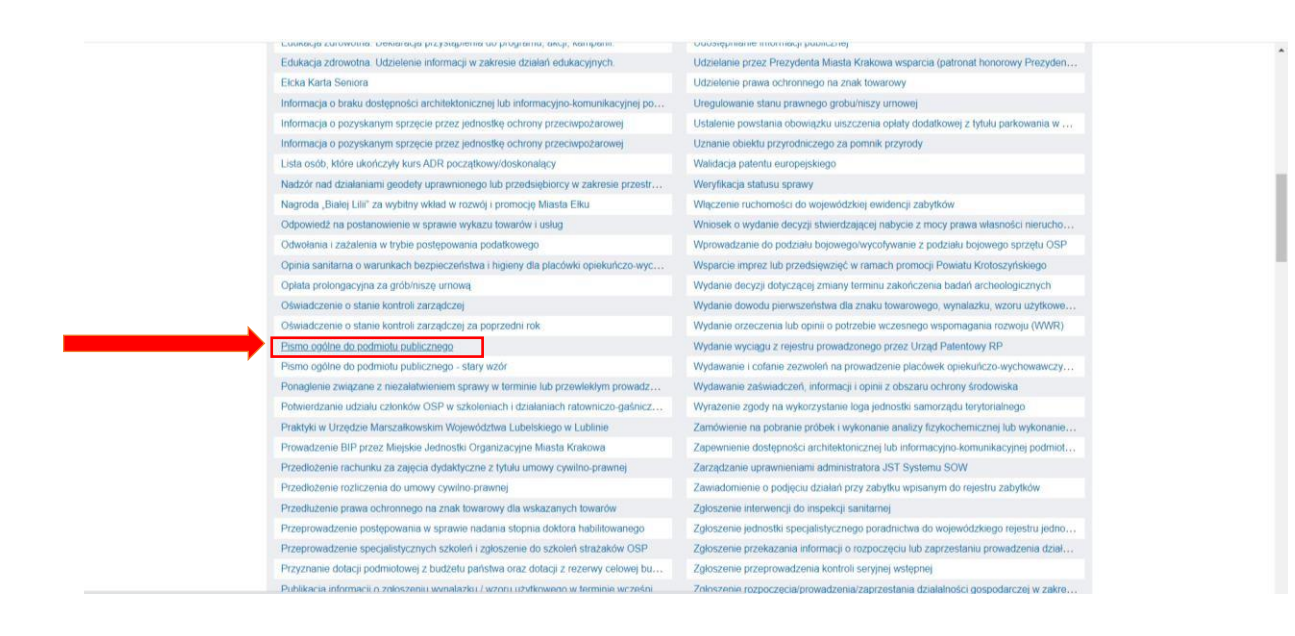

#### 6. Wybieramy ZAŁATW SPRAWĘ.

|                                                                                                    | STREFA URZĘDNIKA                                                                                                    | WYSOKI KONTRAST                                                          | Zadaj pytanie/Zgłoś uwagę | Deklaracja dostępności E | English |
|----------------------------------------------------------------------------------------------------|----------------------------------------------------------------------------------------------------|--------------------------------------------------------------------------|---------------------------|--------------------------|---------|
| ~e2UAP                                                                                                    | 2 Szukaj w całym portalu                                                                                                    | ٩                                                                        | Moja<br>Skrzynka          |                          | •       |
| KATALO                                                                                                    | G SPRAW AKTUALN                                                                                                    | IOŚCI POMOC                                                              |                           |                          |         |
|                                                                                                    |                                                                                                    |                                                                          |                           |                          |         |
| Sprawy ogólne: Pisr                                                                                                    | ma do urzędu                                                                                                    |                                                                          |                           | Zobacz inne sprav        | wy      |
|                                                                                                    |                                                                                                    |                                                                          |                           |                          |         |
| Pismo ogólne przeznac<br>elektronicznej wroszon<br>lub doręczanych przez<br>w przypadkach gdy łącz<br>• organ administracji pu<br>elektronicznego umożli<br>• przepisy prawa nie ws<br>sposobem przekazania | e do podmiotu publiczu<br>zone jest do tvorzenia pism v postaci<br>ych za pomocą elektronicznej skrzynk<br>podmioty publiczne za potwierdzeniem<br>ie septeinore a następujące warunk<br>blicznej nie określi wzoru dokumetru<br>wijącego zatkurienie danej sprzwy,<br>kazują jednoznacznie, że jedynym sk<br>informacji jest jej doręczenie w postac | nego<br>i podawczej<br>n doręczenia,<br>r:<br>utecznym<br>ci papierowej. |                           | Załatw sprawę 🕨          |         |

 Uzupełniamy wybór urzędu lub instytucji, do której kierujemy pismo, wpisujemy: STAROSTWO POWIATOWE W KRAKOWIE.

| ≡ | 🔛 gov.pl | Serwis Rzeczypospolitej Polskiej                                                                   |   |                                                                                                    | 🙁 Wyloguj |
|---|----------|----------------------------------------------------------------------------------------------------|---|----------------------------------------------------------------------------------------------------|-----------|
|   |          | Mój Gov                                                                                            |   |                                                                                                    |           |
|   |          | ☆ > Moj Gov > Pismo ogólne do podmiotu publicanego Pismo ogólne do podmiotu                        |   |                                                                                                    |           |
|   |          | publicznego                                                                                        |   |                                                                                                    |           |
|   |          | Wybierz urząd lub instytucję, do której składasz pismo *<br>pisz minimum 3 znaki                   | 0 | Pole obowiązkowe                                                                                                    |           |
|   |          | <b>Rodzaj pisma</b><br>Wybierz rodzaj pisma, nadaj mu tytuł i opisz swoją sprawę<br>Rodzaj pisma * | Q | Wybierz rodzaj pisma. Napisz, czego dotyczy<br>twoje pismo, na przykład jeśli to skarga – to<br>w jakiej sprawie. Jeśli znasz numer sprawy,<br>możesz go dodatkowo podać w polu Tytuł pisma. |           |
|   |          | Wybierz rodzaj pisma 🗸 🗸                                                                           |   |                                                                                                    |           |
|   |          | Wpisz tytuł pisma                                                                                  |   |                                                                                                    | *         |

8. Wybieramy rodzaj pisma – WNIOSEK.

| ≡ 🔡 gov.pl | Serwis Rzeczypospolitej Polskiej                                                                                                    | © Wyloguj                                                                                                    |
|------------|----------------------------------------------------------------------------------------------------|----------------------------------------------------------------------------------------------------|
|            | Whitesek         Podanie         Skarga         Zažalenie         Odwolanie         Informacja         Zawiadomienie         Opinia         Decyzja         Postanowienie         Wezwanie         Zaświadczenie         Inne pismo | <ul> <li>* Pole obowiązkowe</li> <li>Wybierz rodzaj pisma. Napisz, czego dotyczy<br/>twoje pismo, na przykład jeśli to skarga - to<br/>w jakie sprawe, jeśli ransa rumer sprawy,<br/>możesz go dodatkowo podać w polu Tytuł pisma.</li> </ul> |
|            | Tytuł pisma *           Wpisz tytuł pisma           Treść pisma *           Wpisz treść pisma                                                                                                    |                                                                                                    |

9. Wpisujemy tytuł pisma – **POWIAT BEZ SMOGU.** 

| 😑 🛛 🔡 gov | 7.pl Servis Rzeczypospolitej Polskiej                            | Wyloguj                                                                                        |
|-----------|------------------------------------------------------------------|------------------------------------------------------------------------------------------------|
|           | publicznego                                                      |                                                                                                |
|           | Wybierz urząd lub instytucję, do której skladasz pismo *         | * Pole obowiązkowe                                                                             |
|           | STAROSTWO POWIATOWE W KRAKOWIE (30-037 KRAKÓW, WOJ. MAŁOPOLSKIE) |                                                                                                |
|           | Rodzaj pisma                                                     | Wybierz rodzaj pisma. Napisz, czego dotyczy<br>twoje pismo, na przykład ieśli to skarega – to. |
|           | Wybierz rodzaj pisma, nadaj mu tytuł i opisz swoją sprawę        | w jakiej sprawie. Ješli znasz numer sprawy,<br>możesz go dodatkowo podać w polu Tytuł pisma.   |
|           | Rodzaj pisma *                                                   |                                                                                                |
|           | Wniosek 🗸                                                        |                                                                                                |
|           | Tytuł pisma *                                                    |                                                                                                |
|           | Powiat bez smogu                                                 |                                                                                                |
|           | Treść pisma *                                                    |                                                                                                |
|           | Wpisz treść pisma                                                |                                                                                                |
|           |                                                                  |                                                                                                |
|           |                                                                  |                                                                                                |

10. W treści pisma wpisujemy – WNIOSEK O DOFINANSOWANIE Z PROGRAMU POWIAT BEZ SMOGU.

| KOUZAJ PISITIA<br>Wybierz rodzaj pisma, nadaj mu tytuł i opisz swoją sprawę | (j) wyoierz roozaj pisma: wapisz, czego obyczy<br>twoje pismo, na przykład jeśli to skarga - to<br>w jakiej sprawie, jeśli razas rumers prawy,<br>możesz go dodatkowo podać w polu Tytuł pisma. |
|-----------------------------------------------------------------------------|----------------------------------------------------------------------------------------------------|
| Rodzaj pisma *                                                              |                                                                                                    |
| Wniosek 🗸                                                                   |                                                                                                    |
| Tytuł pisma *                                                               |                                                                                                    |
| Powiat bez smogu                                                            |                                                                                                    |
| Treść pisma *                                                               |                                                                                                    |
| , Wniosek o dofinansowanie z programu Powiat bez smogu                      |                                                                                                    |
|                                                                             |                                                                                                    |
| Załączniki                                                                  | Rozmiar wszystkich załączników: maksimum     150 MB.                                                                                                    |
| Możesz dołączyć do pisma załączniki                                         | Rozszerzenie: .7z, .avi, .CAdES, .css, .csv, .dgn,                                                                                                    |
| Dodaj załącznik                                                             | .doc, .docx, .dwf, .dwg, .dxf, .geotiff, .gif, .gml, .gz,<br>.gzip, .html, .jp2, .jpg, .jpg, .m4a, .mp3, .mp4,                                                                                  |

11. W nagłówku załączniki wgrywamy plik wniosku o dofinansowanie.

| 📃  🔡 gov.pl | Serwis Rzeczypospolitej Polskiej                                                                                                    | & Wyloguj                                                                    | 1 |
|-------------|----------------------------------------------------------------------------------------------------|------------------------------------------------------------------------------|---|
| Ø           | Załączniki Możesz dołączyć do pisma załączniki Dodaj załącznik Wniosek (1).docx Załacznik został prawidłowo dodany.                                           | simum<br>,.dgn,<br>.gml,.gz,<br>.mp4,<br>.gg,.ogv,<br>.ff, .svg,<br>1, .xls, |   |
|             | Opis załącznika     .xlsz, xml, XMLenc, XMLsig, xps, xsd, .zip       Opisz załącznika     .zip                                                                | xsl, .xslt,                                                                  | ł |
| +           | Dodaj kolejny załącznik                                                                                                    |                                                                              |   |
|             | Dane kontaktowe                                                                                                    |                                                                              |   |
|             | Sprawdź poprawność swoich danych                                                                                                    |                                                                              |   |
|             | <ul> <li>Wpisz swój adres e-mail i numer telefonu, aby umożliwić urzędnikowi kontakt w sprawie<br/>pisma. Może to przyspieszyć załatwienie sprawy.</li> </ul> |                                                                              |   |

12. Dodajemy kolejne załączniki: odpis z księgi wieczystej, oświadczenia właściciela lub współwłaściciela.

| 🗏 🔛 gov.pl                             | Serwis Rzeczypospolitej Polskiej                                                                                                    | (S) Wyloguj                                                                                                    |
|----------------------------------------|----------------------------------------------------------------------------------------------------|----------------------------------------------------------------------------------------------------|
| Ģ                                      | Załączniki<br>Możesz dołączyć do pisma załączniki<br>Dodaj załącznik<br>Wriosek (1).docx x<br>Załącznik został prawidłowo dodany          | Rozmiar wszystkich załączników: maksimum<br>150 MB.<br>Rozszerzenie: .7z, .avi, .CAdES, .css, .csv, .dgn,<br>.doc, .doc, .dwi, .dwg, .dxf, .geotiff, .gif, .gml, .gz,<br>.gzip, .html, .jp2, .jpg, .m4a, .mp3, .mp4,<br>.mpeg, .mpeg, .dmg, .ods, .odt, .ogg, .gg, .ott, .PAdES, .pdf, .png, .ptp, .gsz, .usr, .rtf, .svg,<br>.tsr, .tf, .tff, .ds, .tot, .wav, .XadES, .xhtml, .ds,<br>.xbs, .xml, .Ndlenc, .MKLas, .ps, .sod, .od, .pdt, .gd |
|                                        | Opis załącznika<br>Opisz załącznik                                                                                                    | .zip                                                                                                    |
|                                        | - Dodaj kolejny załącznik                                                                                                    |                                                                                                    |
|                                        | Dane kontaktowe                                                                                                    |                                                                                                    |
|                                        | Sprawdź poprawność swoich danych                                                                                                    |                                                                                                    |
| ttps://moj.gov.pl/nforms/engine/ng/inc | Wpisz swój adres e-mail i numer telefonu, aby umożliwić urzędnikowi kontakt w sprawie exw pisma. Może to przyspieszyć załatwienie sprawy. |                                                                                                    |

### 13. Uzupełniamy dane kontaktowe.

| Dane kontaktowe                                                                       |                                                                   |              |  |
|---------------------------------------------------------------------------------------|-------------------------------------------------------------------|--------------|--|
| Sprawdź poprawność swoich dar                                                         | nych                                                              |              |  |
| <ul> <li>Wpisz swój adres e-mail i nume<br/>pisma. Może to przyspieszyć za</li> </ul> | er telefonu, aby umożliwić urzędnikowi konta<br>łatwienie sprawy. | kt w sprawie |  |
| Imię *                                                                                | Nazwisko *                                                        |              |  |
| Jan                                                                                   | Kowalski                                                          |              |  |
| Numer PESEL                                                                           | Numer telefonu                                                    |              |  |
| <br>58033022450                                                                       | +48600100100                                                      |              |  |
| Adres e-mail                                                                          |                                                                   |              |  |
| <br>spwk@krakow.pl                                                                    |                                                                   |              |  |
| Odpowiedż dostaniesz na skrzyn<br>Chcesz ją dostać pocztą tradycyji                   | kę ePUAP (Gov).<br>ną? Kliknij tutaj                              |              |  |

## 14. Po uzupełnieniu przechodzimy DALEJ.

| Dane kontaktowe                                                                               |                                                                      |  |
|-----------------------------------------------------------------------------------------------|----------------------------------------------------------------------|--|
| Sprawdź poprawność swoich danyc                                                               |                                                                      |  |
| <ul> <li>Wpisz swój adres e-mail i numer te<br/>pisma. Może to przyspieszyć załaty</li> </ul> | lefonu, aby umożliwić urzędnikowi kontakt w sprawie<br>ienie sprawy. |  |
| Imię *                                                                                        | Nazwisko *                                                           |  |
| Jan                                                                                           | Kowalski                                                             |  |
| Numer PESEL                                                                                   | Numer telefonu                                                       |  |
| 58033022450                                                                                   | +48600100100                                                         |  |
| Adres e-mail                                                                                  |                                                                      |  |
| spwk@krakow.pl                                                                                |                                                                      |  |

15. Sprawdzamy poprawność wprowadzonych danych kontaktowych.

| (i) Uwaga! Jeśli widzisz błędy na        |                                                                                      | Dokument elektroniczny                                                                               |
|------------------------------------------|--------------------------------------------------------------------------------------|----------------------------------------------------------------------------------------------------|
| podglądzie pisma, wróć do edy<br>danych. | Miejsce i data sporządzenia dokumentu<br>2022-04-28                                  |                                                                                                    |
|                                          | Dane adresata<br>STAROSTWO POWIATOWE W KRAKOWIE (30-037 KRAKÓW,<br>WOJ, MAŁOPOLSKIE) | Dane nadawcy<br>Jan Kowalski<br>PESEL: 58033022450<br>Telefon: +48600100100<br>Email: spwk@krakow.pl |
|                                          | WNIOSEK                                                                              |                                                                                                    |
|                                          | Powiat bez smogu                                                                     |                                                                                                    |
|                                          | u Powiat bez smogu                                                                   | Wniosek o dofinansowanie z progra                                                                    |
|                                          | Załączniki:<br>1. Wniosek (1),docx                                                   |                                                                                                    |
|                                          | Dokument nie zawiera podpisu                                                         |                                                                                                    |

# 16. Jeżeli jest poprawnie wybieramy PRZEJDŹ DO PODPISU

| Wniosek o dofinansowanie z programu Powiat bez smogu                                                                   |                                                                                          |
|----------------------------------------------------------------------------------------------------|------------------------------------------------------------------------------------------|
| Załączniki:<br>1. Wniosek (1).docx                                                                                     |                                                                                          |
| Dokument nie zawiera podpisu                                                                                           |                                                                                          |
| Podpis elektroniczny                                                                                                   |                                                                                          |
| <ul> <li>Uwagal Jeżeli chcesz podpisać pismo, system przeniesie cię na pz.gov.pl.<br/>Tam podpiszesz pismo.</li> </ul> |                                                                                          |
|                                                                                                    |                                                                                          |
| ← Wróć do edycji danych                                                                                                |                                                                                          |
| WYŚLIJ BE PRZEJDŹ DO PODPISU                                                                                           | Wysyłasz pismo bez podpisu?<br>Pamiętaj, że niektóre procedury<br>wymagają tego podpisu. |

### 17. Ponownie sprawdzamy poprawność

|                                                        | Dokument elektroniczny                                                               |
|--------------------------------------------------------|--------------------------------------------------------------------------------------|
| Miejsce i data sporządzenia doku                       |                                                                                      |
| 2022                                                   |                                                                                      |
| Dane ad                                                | Dane nadawcy                                                                         |
| STAROSTWO POWIATOWE W KRAKOWE (<br>KRAKOW, WOJ. MALOPO | Jan Kowalski<br>PESEL: 58033022450<br>Telefon: +48600100100<br>Emall: spwk@krakow.pl |
| WNIOSEK                                                |                                                                                      |
| Powiat bez smogu                                       |                                                                                      |
| wiat bez smogu                                         | Wniosek o dofinansowanie z programu Po                                               |
| Załą                                                   |                                                                                      |
| Wniosek.(                                              | 1.                                                                                   |
| Dokument nie zawiera po                                |                                                                                      |
| Podpis elektron                                        |                                                                                      |

18. Jeżeli wszystko jest poprawnie uzupełnione, wgrane zostały wszystkie pliki niezbędne do złożenia wniosku wybieramy PODPISZ PODPISEM ZAUFANYM LUB KWALIFIKOWANYM

| WNIOSEK<br>Powiat bez smogu                                 |          |
|-------------------------------------------------------------|----------|
| Wniosek o dofinansowanie z programu Powiat bez smogu        |          |
| Załączniki:                                                 |          |
| 1. Whiosek (1),doox                                         |          |
| Dokument nie zawiera podpisu                                |          |
| Podpis elektroniczny                                        |          |
| Pobierz dokument (xmi)                                      |          |
| Podpisz podpisem zaufanym Podpisz podpisem kwalifikowanym > |          |
|                                                             |          |
| RODO REGULAMIN MAPA STRONY                                  | ~e2UAP 2 |